## **Steps to Apply for Veteran Benefits**

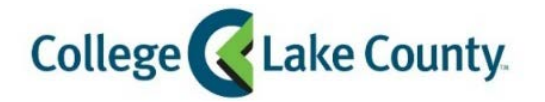

1. Log into **MyCLC** at the bottom of the CLC Website:

Then click on Student Center under the Launchpad on the left hand side:

👫 Student Center

2. Click on the Financial Aid tile on the Student Homepage:

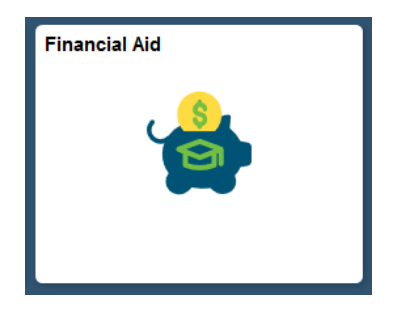

3. Click on **CLC Veterans Benefits** on the left sidebar:

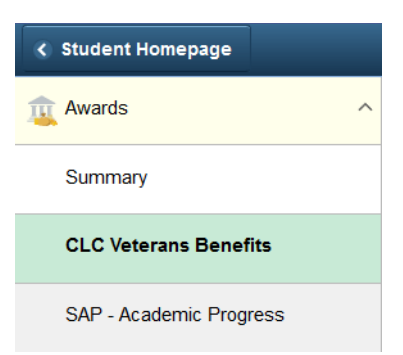

4. Click on the specific semester you would like to submit for (ie: Spring 2019):

| Summer 2019 |
|-------------|
| Spring 2019 |
| Fall 2018   |
| Summer 2018 |

5. Complete the form and enter today's date and click submit at the bottom. You will receive an email confirmation at your CLC Student Email.